# bitebird

### **Guide d'utilisateur**

### Pour HUAWEI Mobile WiFi E5577cs-321

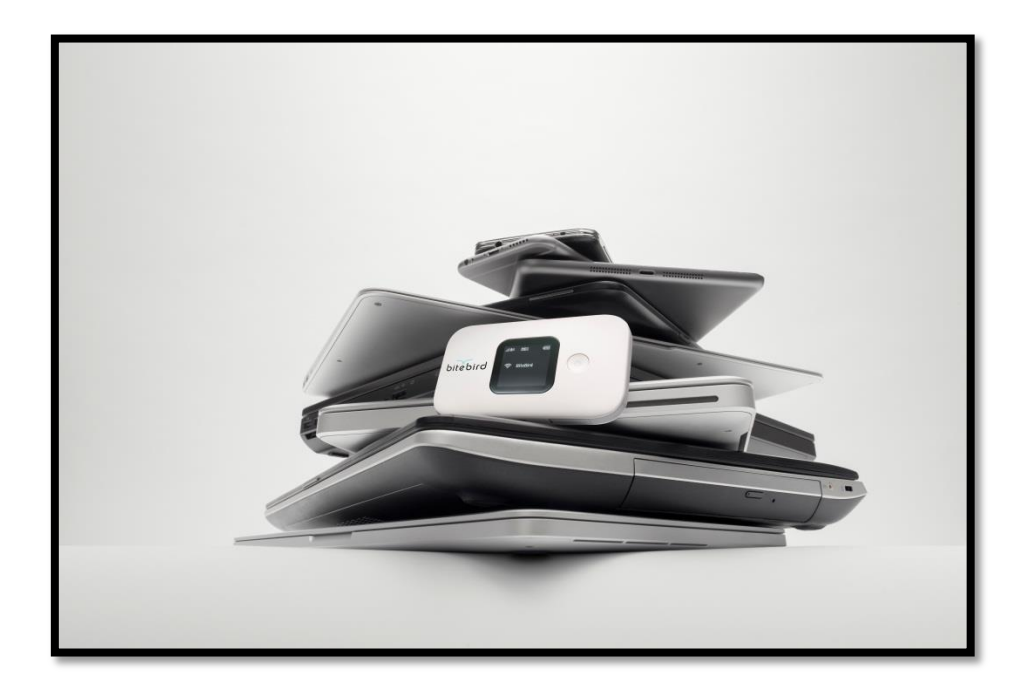

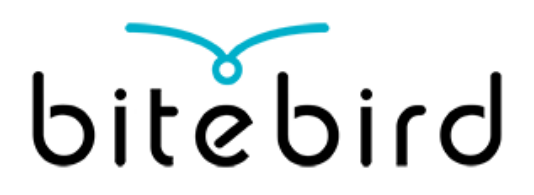

#### Chapitre 1: Bitebird en un clin d'œil

L'appareil: Huawei Mobile WiFi E5577cs-321

Comment fonctionne Bitebird ?

Pays éligibles

### **Chapitre 2: Débuter avec Bitebird**

Première connexion

**Connexions suivantes** 

#### Chapitre 3: Personnaliser les paramètres de votre Bitebird

Modifier le mot de passe de votre espace de configuration Bitebird Modifiez le nom et le mot de passe de votre réseau Wi-Fi Réinitialiser votre Bitebird

### Chapitre 4: Mybitebird & gestion de votre crédit

Créer votre compte MyBitebird

Recharger votre crédit

### Contacts

# bitebird

### Bitebird en un clin d'oeil

Bitebird est un hotspot Wi-Fi 4G, très pratique et qui tient dans une poche. Avec Bitebird, vous conservez toujours votre propre connexion internet en poche. Bitebird vous permet d'accéder à internet en toute sécurité, à des tarifs locaux, dans toujours plus de pays du monde entier. Où que vous soyez, vous évitez les tarifs d'itinérance et payez le volume de données consommé au même tarif que les utilisateurs locaux.

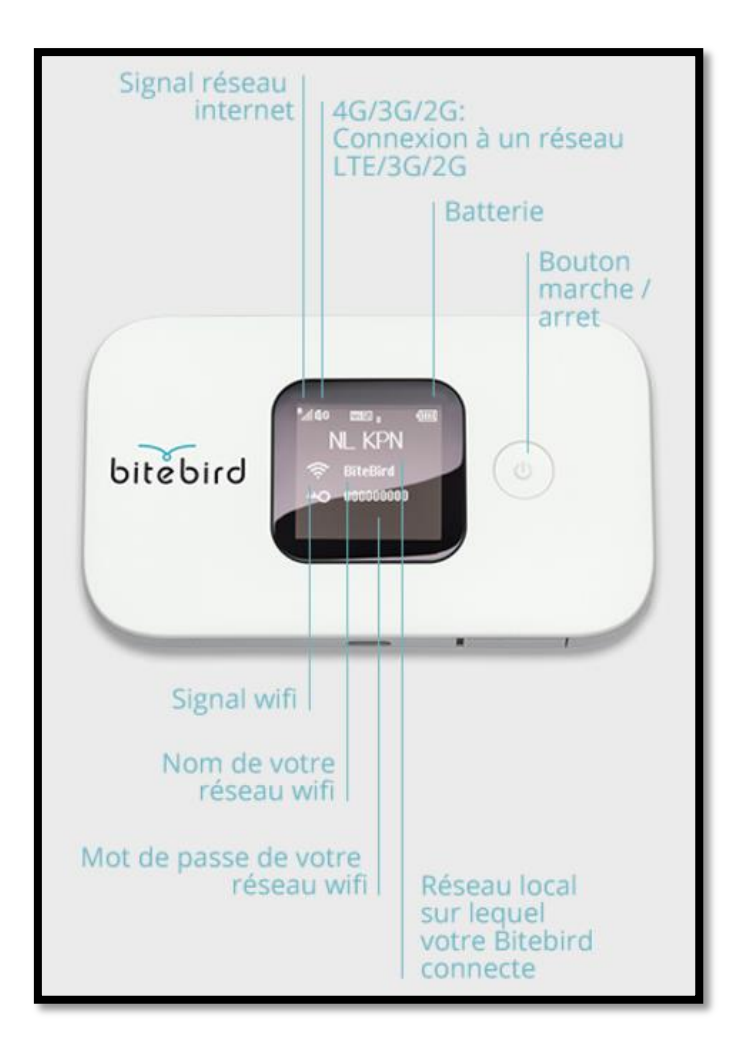

### L'appareil: Huawei Mobile WiFi E5577cs-321

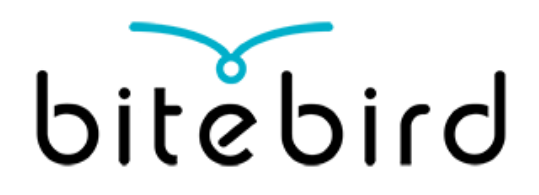

| Menu |
|------|

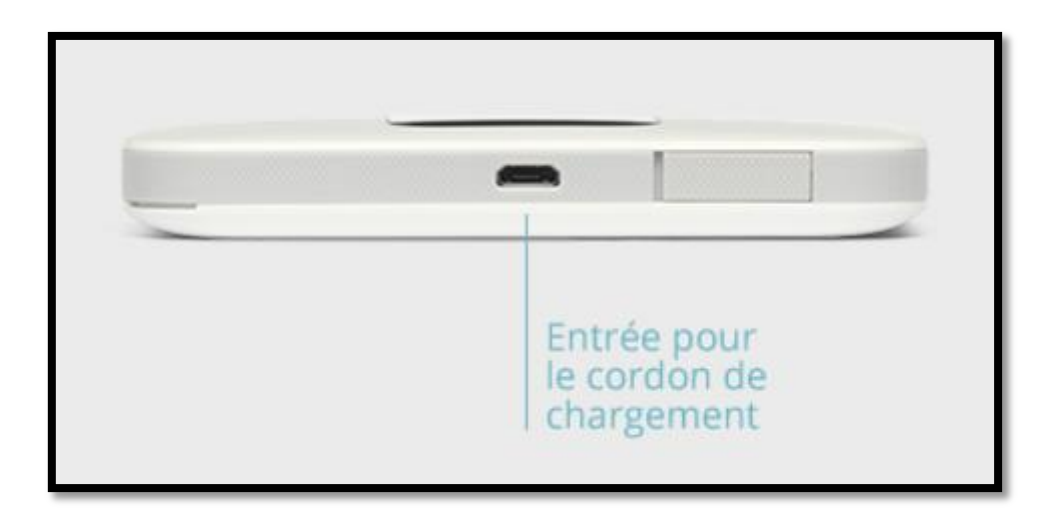

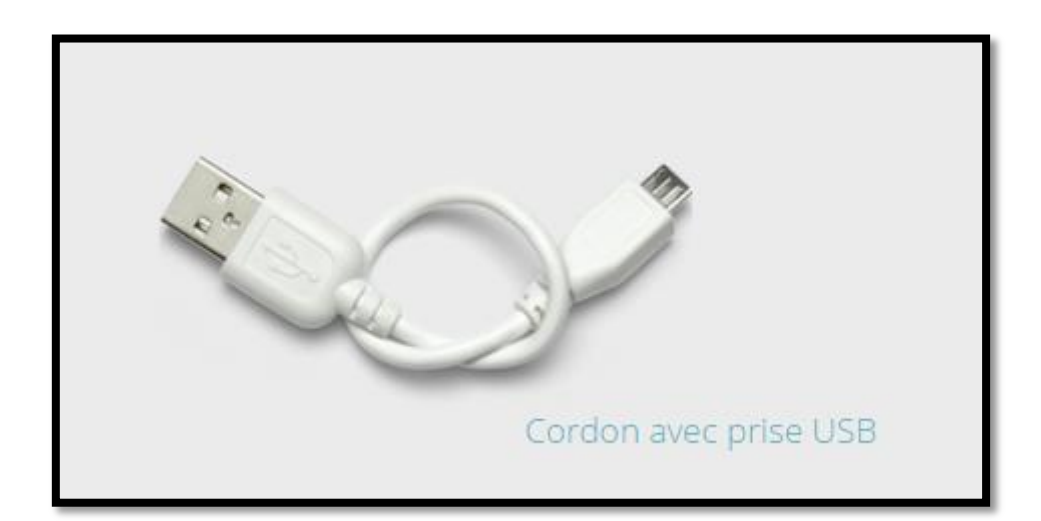

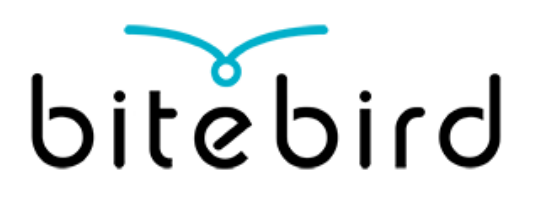

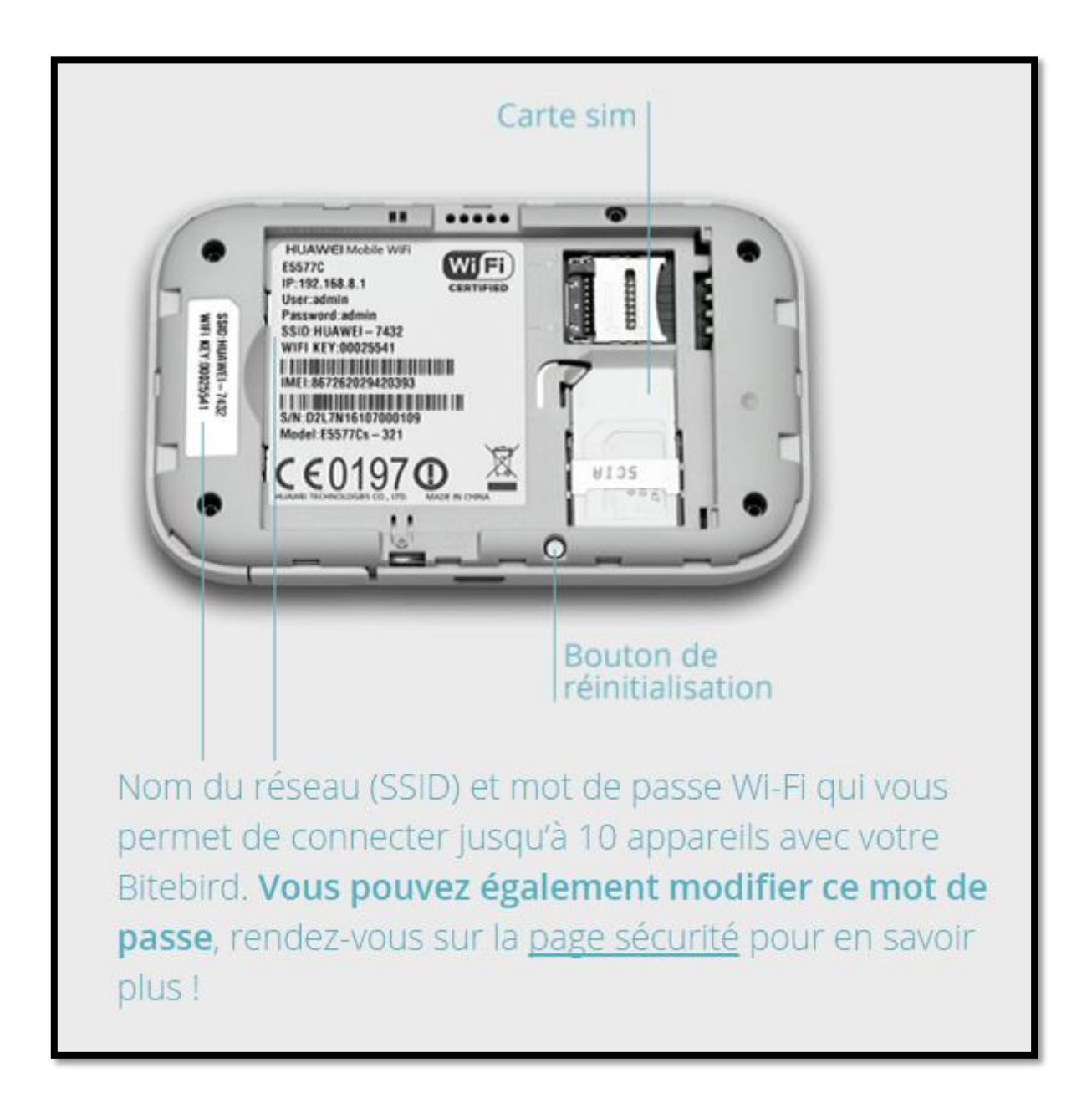

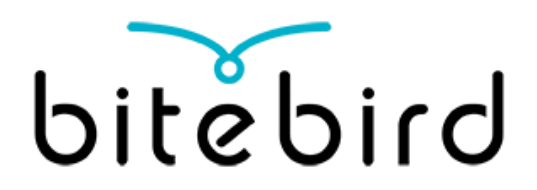

### **Comment fonctionne Bitebird ?**

### **Connexion réseau**

Bitebird se connecte au réseau GSM mondial par le biais d'une carte SIM intégrée. Dans les pays où nous sommes présents, votre Bitebird est automatiquement reconnu et vous avez accès à internet. Bitebird convertit le signal GSM en un signal Wi-Fi, à partir duquel vous pouvez connecter plusieurs appareils à internet.

### Réseau sans fil

Le réseau sans fil entre Bitebird et votre appareil transite par le Wi-Fi standard. Tous les appareils mobiles sont en effet aujourd'hui équipés d'une antenne Wi-Fi. Votre Bitebird est donc parfaitement adapté pour fournir un accès à internet, et celui-ci est doté de la technologie 4G. Un autre avantage : le Wi-Fi de votre Bitebird vous est réservé et est protégé par un mot de passe personnel.

### Pays éligibles

Bitebird s'impose dans toujours plus de pays du monde entier. A la date du 1<sup>er</sup> juin 2016, nous avons négocié des accords dans plus de 45 pays avec des fournisseurs d'accès de qualité (triple A) : avec Bitebird, vous ne paierez dans ces pays que le tarif local ! Chaque mois, de nouveaux pays viennent s'ajouter à la liste ; rendez-vous sur notre site internet pour connaitre la liste des Pays où Bitebird est éligible !

Veuillez noter que votre crédit est utilisable dans chacun des pays éligible. Si un nouveau pays s'ajoute, vous pourrez y utiliser votre Bitebird, automatiquement !

# bitebird

### **Débuter avec Bitebird**

### Première connexion

- Maintenez le bouton On/Off de votre Bitebird enfoncé pendant 5 secondes.
- Sur votre appareil (ordinateur, téléphone, tablette), sélectionnez le réseau Bitebird (Bitebird-xxx ou Huawei-xxx)parmi la liste des réseaux présents.
- Entrez le mot de passe Wi-Fi qui est inscrit sur l'écran ou à l'intérieur de votre boitier Bitebird.
- Vous êtes connectés !
- → Vous pouvez connecter jusqu'à 10 appareils en même temps !

### **Connexions suivantes**

Vous n'avez qu'à allumer votre Bitebird et sélectionner le réseau correspondant sur votre appareil (ordinateur, téléphone, tablette), et vous êtes automatiquement connectés !

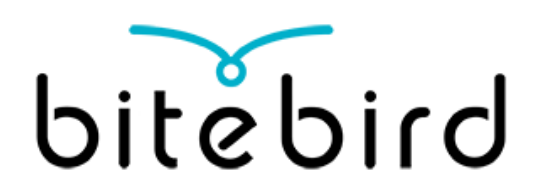

### Personnalisez les paramètres de votre

### **Bitebird**

Accéder à internet avec votre propre Bitebird est plus sûr que de passer par un point d'accès Wi-Fi public. Avec un Bitebird, vous accédez à internet en toute sécurité : vous disposez en effet d'une connexion internet individuelle sécurisée et personne ne peut utiliser votre signal Wi-Fi, sauf si vous l'y autorisez.

Votre Bitebird vous est livré avec des configurations standards. Vous pouvez augmenter la sécurité de votre connexion en personnalisant vos accès.

### Modifier le mot de passe de votre espace de configuration Bitebird

Connectez votre ordinateur portable, tablette ou téléphone à internet via votre Bitebird. Accédez à l'adresse http://192.168.8.1. Connectez-vous à l'aide des codes standards :

Nom d'utilisateur admin Mot de passe admin

Rendez-vous sur « System » puis « Modify password ». Entrez votre mot de passe actuel (admin), et choisissez votre nouveau mot de passe !

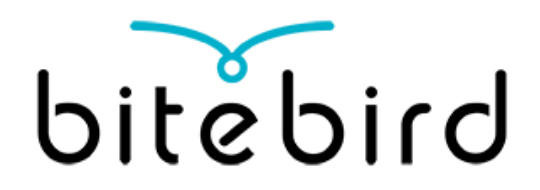

## Modifiez le nom et le mot de passe de votre réseau Wi-Fi

Le mot de passe originel de votre réseau Wi-Fi est inscrit à l'intérieur de votre boitier Wi-Fi.

Pour personnaliser le nom et mot de passe de votre réseau Wi-Fi :

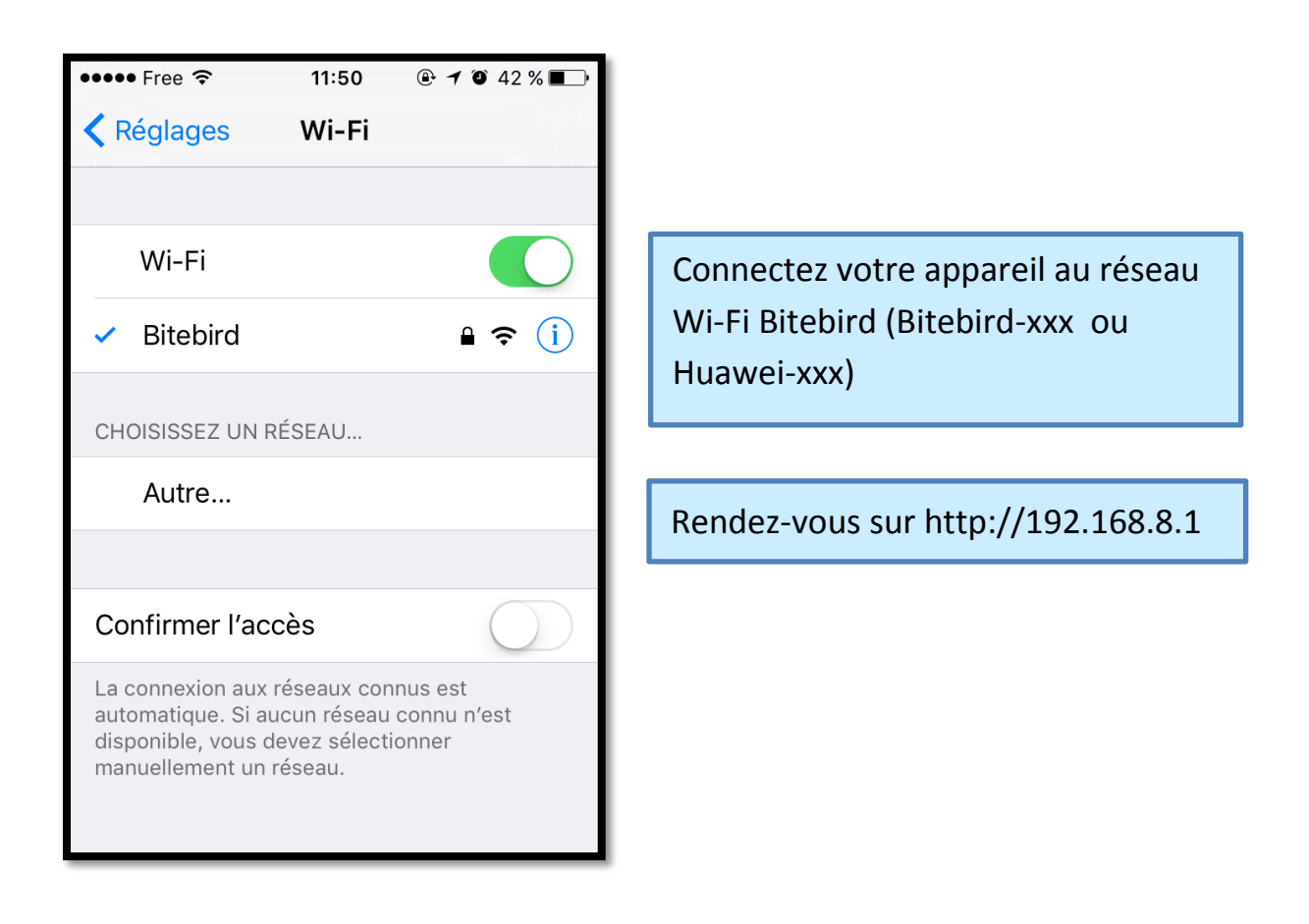

|                                     |       | bitebirc                                                     |                                                                                                    |                                      |                                     |                                        |
|-------------------------------------|-------|--------------------------------------------------------------|----------------------------------------------------------------------------------------------------|--------------------------------------|-------------------------------------|----------------------------------------|
|                                     | ·     | •••• Free                                                    | <b>?</b>                                                                                                    | 10:17                                | @ 1 0                               | ) 70 % ■.                              |
|                                     |       |                                                              | 1                                                                                                    | 92.168.8.                            | 1                                   | Ċ                                      |
|                                     | 8     |                                                              | SMS i Lindata i Set                                                                                                    | tions i                              | (                                   | English 💽 Help Log in<br>attil 113 💭 🖼 |
|                                     |       |                                                              |                                                                                                    | Orange F                             | (Roaming                            | 1)                                     |
| Cliquez sur « Connection Settings » |       |                                                              | 3G                                                                                                    | Ċ                                    | <u>it</u> (@                        |                                        |
|                                     |       | Current connect<br>Received/Sent:<br>Duration:<br>Wy number: | tion<br>0 8 / 68.82 KB<br>00:20:58<br>Unknown                                                                                                    | WLAN 1<br>WLAN stratu<br>Current WLA | s <mark>tatus</mark><br>c<br>Nuser: | Dn<br>1                                |
|                                     | - The | Invariej Parkey                                              | ССРУКИЛИТ (С) 2006-<br>ССРУКИЛИТ (С) 2006-<br>ССРИСТИЛИТ (С) 2006-<br>ССРИСТИЛИТ (С) 2006-<br>ССРИСТИЛИТИЛИС | 2514 HUMMEI TECHNOLOGIES CO. 17D     | ALL RIGHT'S RESERVED.               |                                        |
|                                     |       |                                                              |                                                                                                    |                                      |                                     |                                        |
|                                     |       | <                                                            | >                                                                                                    | Û                                    | $\square$                           |                                        |

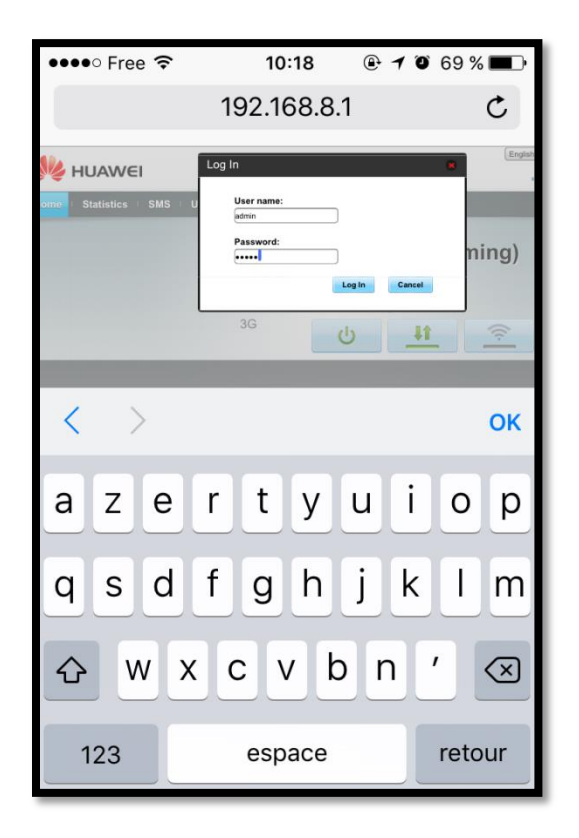

Tapez votre identifiant & Mot de Passe.

Si vous ne les avez pas modifiés: Identifiant: *admin* Mot de Passe: *admin* 

|                             | bitebir                                                          |                                                                                                    |                                             |  |  |
|-----------------------------|------------------------------------------------------------------|----------------------------------------------------------------------------------------------------|---------------------------------------------|--|--|
|                             | ●●●●○ Fre                                                        | e ≈ 10:19 ⊕ <b>1</b><br>192.168.8.1                                                                                                    | ت 68 %<br>ح                                 |  |  |
|                             | HUAWE                                                            | SMS Undate : Settings                                                                                                    | ngliah 💽 Help admin Log Cut<br>attil 13 💭 🖼 |  |  |
| Cliquez sur « Quick setup » | Units Galaxies<br>Calci Salap<br>Vidiap<br>Wid Estandar<br>ViLAN | Configure Profile Settings Configure Profile Settings O Putle name: D D D D D D D D D D D D D D D D D D D                                                                                                    | Step 1 of 2                                 |  |  |
| Cliquez sur « <i>Next »</i> | System                                                           | Present     Present     P | 40.                                         |  |  |
|                             | <                                                                |                                                                                                    |                                             |  |  |

| ●●●●○ Free 훅                                                                                                    | 10:19 🕑 🕂 🔍 68 % 🔳 🕨                                                                                                    |  |  |  |  |
|----------------------------------------------------------------------------------------------------|----------------------------------------------------------------------------------------------------|--|--|--|--|
|                                                                                                    | 192.168.8.1 Č                                                                                                    |  |  |  |  |
| W HUAWEI                                                                                                    | English 🔽 Help admin Log Out                                                                                                    |  |  |  |  |
| Home : Statistics : SMS : Up                                                                                                    | odate i Settings i                                                                                                    |  |  |  |  |
| Oakt Selay           Oakt Selay         O           WhiT Exercise         O           WAR         O           Secority         O           System         O | Configure WLAN Settings 340-2 or 2<br>Name SSID (Service Set Identifier): Enter a<br>character string, of up to 32 characters in length, as<br>the name for your wireless local area network<br>(WLAN).<br>SID<br>WR-greedwark try<br>Takan Takan |  |  |  |  |
| (Privey Priley)                                                                                                    |                                                                                                    |  |  |  |  |
| < >                                                                                                    |                                                                                                    |  |  |  |  |

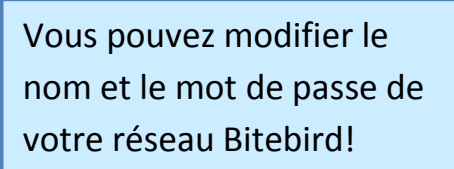

Le nouveau mot de passe doit contenir minimum 8 caractères, et vous aurez à vous reconnecter à votre réseau une fois celui-ci changé !

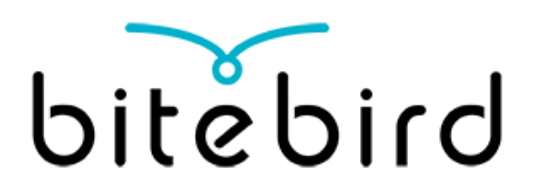

### **Réinitialiser votre Bitebird**

Si vous avez perdu votre mot de passe Wi-Fi, vous pouvez réinitialiser votre Bitebird afin de réstaurer les paramètres par défaut.

- Allumez votre Bitebird
- Ouvrez le boitier de votre Bitebird et appuyez sur le bouton de réinitialisation (à l'aide d'un stylo) jusqu'à ce que les lumières arrêtent de clignoter.

Afin de pouvoir utiliser votre Bitebird, deux paramètres doivent être modifiés :

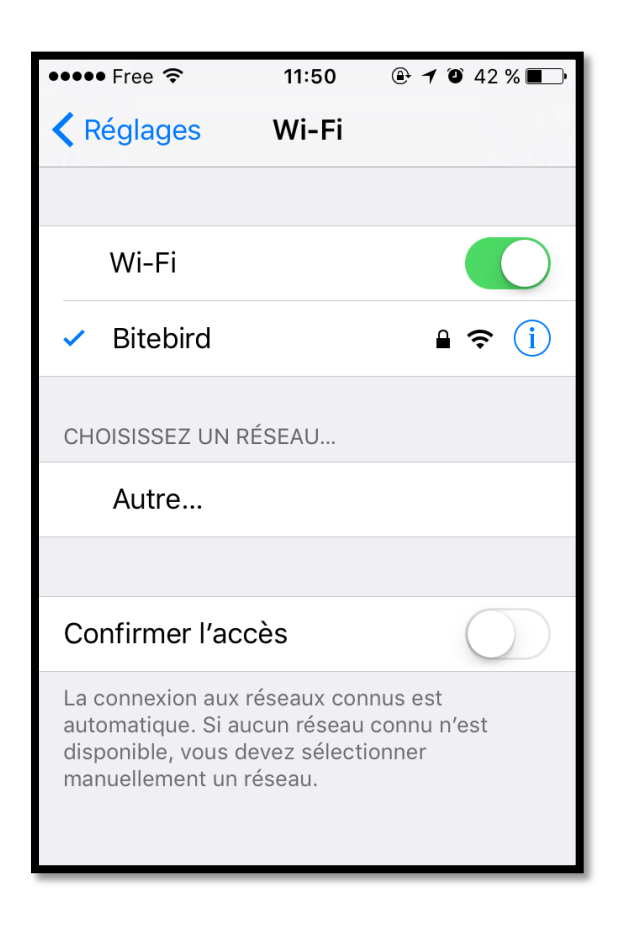

Connectez votre appareil au réseau Wi-Fi Bitebird (Bitebird-xxx ou Huawei-xxx)

Rendez-vous sur http://192.168.8.1

|                     | bitebirg                                                                                                    |  |  |  |
|---------------------|----------------------------------------------------------------------------------------------------|--|--|--|
|                     | ••••• Free < 11:44                                                                                                    |  |  |  |
|                     | the set of the set of the se |  |  |  |
| nnection Settings » | Current connection         WLAN status           Restwarkster         0.81 0.8         WLAN status           Duration         0.00.00         Current WLAN status           Duration         00.00.0         Current WLAN status           My muniker:         1                                                                                                    |  |  |  |
|                     | [Phone Phone]                                                                                                    |  |  |  |
|                     | < > 🖞 🛄 🗇                                                                                                    |  |  |  |

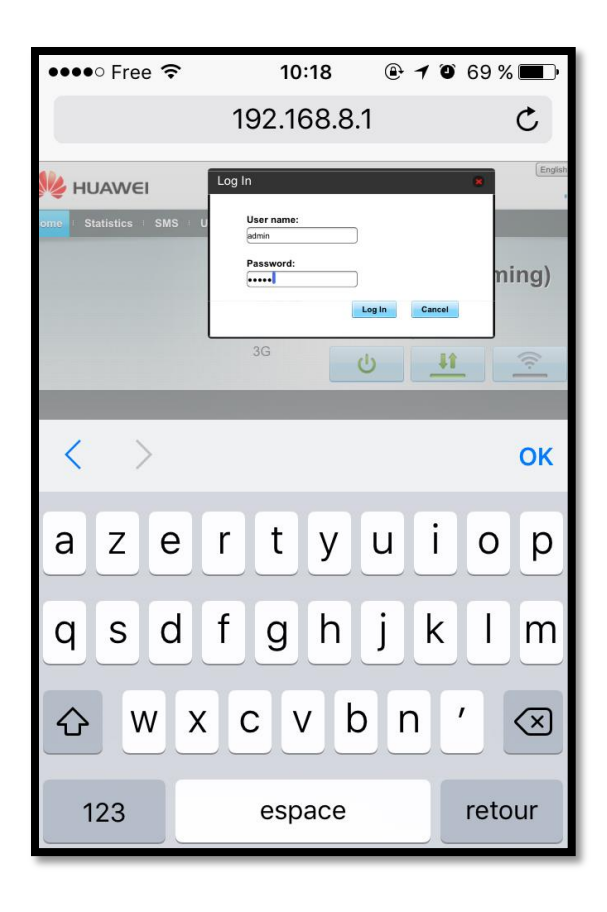

Tapez votre identifiant & Mot de Passe.

Si vous ne les avez pas modifiés: Identifiant: *admin* Mot de Passe: *admin* 

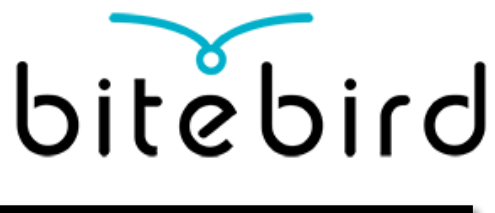

Sur la page Sur la page « *Dial Up* »:

- Assurez-vous qu la case "Enable" data roaming est cochée
- Cliquez sur « Apply »

| Iby the series of the series of the series o |                    | • 106                | 11:38                                |                     | e ᅙ      | •••• Fre                               |
|----------------------------------------------------------------------------------------------------|--------------------|----------------------|--------------------------------------|---------------------|----------|----------------------------------------|
| There are a startistics in SMS in Update the Refuge in the order of the device come in the device come in t  | C                  |                      | .168.8.1                             | 192                 |          |                                        |
| More       Statistics       Statistics       Statistics         Weight Statistics       Statistics       Mobile Connection         Mobile Connection:       Mobile Connection:         Mobile Connection:       Mobile Connection:         Ministration:       When the mobile network is turned on, the device connection:         Security       Out many         System       Out many         Unit optimized       Data many         System       Out many         COPYRIGHT (C) 2006-2014 HUAWEI TECHNOLOGIES CO.,LTD. ALL RIGHTS RES                                                                                                    | Help admin Log Out | English              |                                      |                     | ı        | 👐 HUAWE                                |
| Octa State       Mobile Connection         Mobile Connection       Mobile Connection         Were String       Octa State         When the mobile rethronk is turned on, the device conne       abbyork automatically         When the mobile rethronk is turned on, the device conne       abbyork automatically         Note       One merry         Receive       Automatically         Preserver       One merry         COPYRIGHT (C) 2006-2014 HUA/WEI TECHNOLOGIES CO.,LTD. ALL RIGHTS RES                                                                                                    |                    |                      |                                      | odate Settings      | SMS : Up | Home   Statistics                      |
| News         Security         Dial           Note:         Security         Security         Security           Security         Security         Security         Security         Security           Security         Security         Security         Security         Security         Security           Security         Security         Security         Security         Security         Security                                                                                                    |                    |                      | nection                              | Mobile Co           | 0        | Quick Setup                            |
| With Beinder         With the mobile reference is turned on, the device occurse           With With Beinder         Compared to the device occurse           Weiner         O           Allo Duramed to the device occurse         The device occurse           Veiner         O                                                                                                    | Turn Off           |                      | ection:                              | Mobile Co           |          | Profile Management<br>Network Settings |
| Bearing     Discourse       Break     Discourse       Prefere     Discourse       Break     Discourse       Break     Discourse </td <td>nects to the</td> <td>I on, the device con</td> <td>obile network is turne<br/>omatically</td> <td>When the<br/>network</td> <td>0</td> <td>Wi-Fi Extender</td>                                                                                                    | nects to the       | I on, the device con | obile network is turne<br>omatically | When the<br>network | 0        | Wi-Fi Extender                         |
|                                                                                                    |                    | Disable              | O Enable                             | Data reaming        | 0        | Security                               |
| Press Page COPYRIGHT (C) 2008-2014 HUAWEI TECHNOLOGIES CO.,LTD. ALL RIGHTS RES                                                                                                    |                    |                      | Iterval(Min):                        | Auto Disconne       | 0        | System                                 |
|                                                                                                    |                    |                      |                                      |                     | (0) 200  |                                        |
|                                                                                                    |                    |                      |                                      |                     |          |                                        |
|                                                                                                    |                    |                      |                                      |                     |          |                                        |
|                                                                                                    |                    |                      |                                      |                     |          |                                        |
|                                                                                                    |                    |                      |                                      |                     |          |                                        |
| <b>A </b>                                                                                                    |                    |                      |                                      |                     |          |                                        |
|                                                                                                    |                    |                      | •                                    |                     |          |                                        |

| ••••0      | Free ᅙ                                      | · 11                                                                                                    | :45                                                                   | @ 1 (                                | ) 51%      | Ļ        |
|------------|---------------------------------------------|----------------------------------------------------------------------------------------------------|-----------------------------------------------------------------------|--------------------------------------|------------|----------|
|            |                                             | 192.1                                                                                                    | 68.8.1                                                                |                                      | (          | <b>*</b> |
|            | onfirm<br>You have<br>when roa<br>roaming c | selected "Autom<br>ming", Note that i<br>charges. Continue<br>Mobile data<br>When the mobile<br>network automa<br>Data reaming:<br>Auto Disconnect Interval(M | atically cor<br>this will inc<br>e anyway?<br>e network i<br>tically. | OK Can<br>s turned of<br>Enable Obia | n, the dev | ice coi  |
| HT (C) 200 | 06-2014                                     | HUAWEI TECHN                                                                                                    | IOLOGIES                                                              | CO.,LTD.                             | ALL RIGH   | ITS R    |
| <          |                                             | > ć                                                                                                    | 5                                                                     |                                      |            | ]        |

Cliquez sur Ok lorsque le message s'affiche.

Notez qu'avec Bitebird, vous n'aurez pas de frais supplémentaires pour roaming les pays éligibles!

Vous payez la même somme que les locaux!

|                                                                                                    | bitebirg                                                                                                    |
|----------------------------------------------------------------------------------------------------|----------------------------------------------------------------------------------------------------|
| Cliquez sur "Quick Setup" puis sur "New<br>Profile"<br>- Profile Name : Bitebird<br>- APN : Mobiledata<br>- (Identifiant et mot de passe<br>peuvent rester vide)<br>Cliquez sur « Next » & « Finich » | Initial       Initial       Initia       Initial       Initial |
|                                                                                                    | < > <u></u>                                                                                                    |

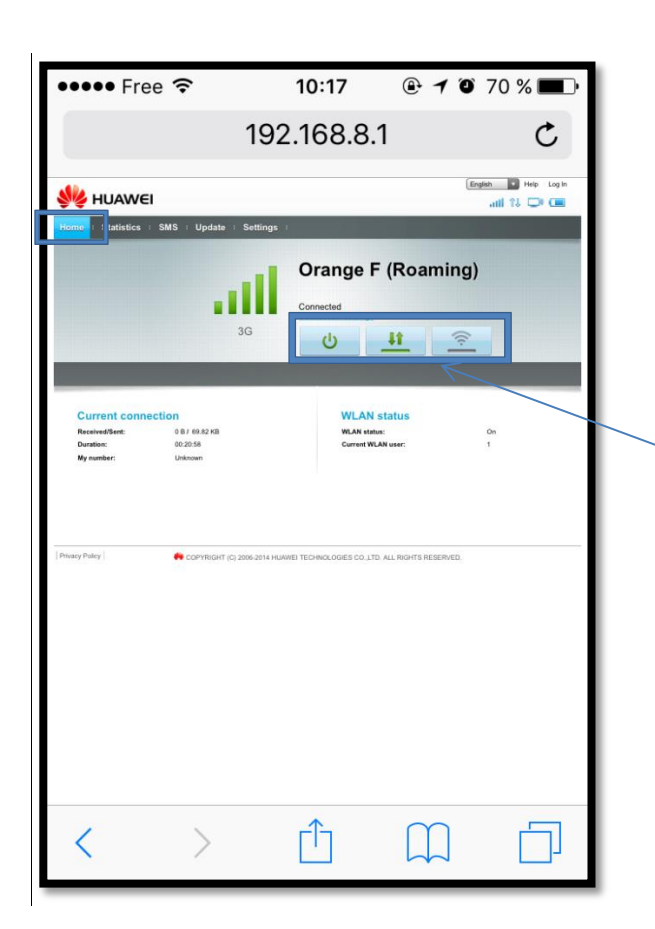

Retournez sur la page "Home" et assurez-vous que les 3 boutons apparaissent en vert. Si ce n'est pas le cas, cliquez sur le gris.

Le message "Disconnected" au-dessus des 3 boutons devrait changer pour "Connected". Si ce n'est pas le cas, double cliquez sur le bouton du milieu avec les deux flèches pour le faire devenir gris, puis vert à nouveau.

Eteignez puis rallumez votre Bitebird.

Vous êtes à présent connectés, et votre mot de passe de votre réseau se trouve à l'intérieur de votre boitier Bitebird.

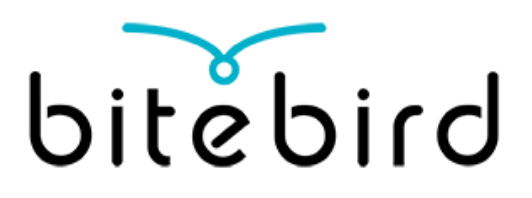

### MyBitebird & gestion de votre crédit 4

MyBitebird est l'espace sécurisé où vous pouvez consulter et recharger votre volume de forfait. Pour accéder à votre espace personnel, rendez-vous sur : <u>https://bitebird.mobi</u>

### **Créer votre compte MyBitebird**

- Connectez votre appareil à votre réseau Wi-Fi Bitebird et rendez-vous sur la page <u>https://bitebird.mobi</u>
- Créez un compte avec un identifiant et mot de passe de votre choix
- Vous êtes maintenant connecté à votre compte MyBitebird !

### **Recharger votre crédit**

Vous pouvez recharger votre compte Mybitebird depuis n'importe où dans le monde et depuis n'importe quelle connexion internet:

- Rendez-vous sur <u>https://bitebird.mobi</u>
- Connectez-vous à l'aide de votre identifiant et mot de passe personnel
- Créditez votre compte avec le montant de votre choix.

Veuillez noter que votre crédit est utilisable dans chacun des pays éligible. Si un nouveau pays s'ajoute, vous pourrez y utiliser votre Bitebird automatiquement !

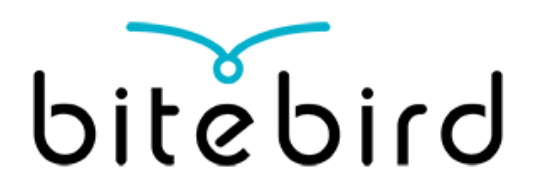

### Contact

Nous sommes à votre disposition pour toute question. Vous pouvez nous contacter à l'adresse suivante : <u>customerservice@bitebird.com</u>, ou en appelant le +33 1 74 95 95 12.

Notre service client est actuellement ouvert du lundi au vendredi, de 9 h à 13 h et de 14 h à 18 h. Nous sommes joignables le samedi, de 14 h à 18 h. Ces horaires sont exprimés en HNEC (Heure normale d'Europe centrale).

Pour plus d'informations à propos de Bitebird, rendez-vous sur notre site internet : <u>www.bitebird.com</u>

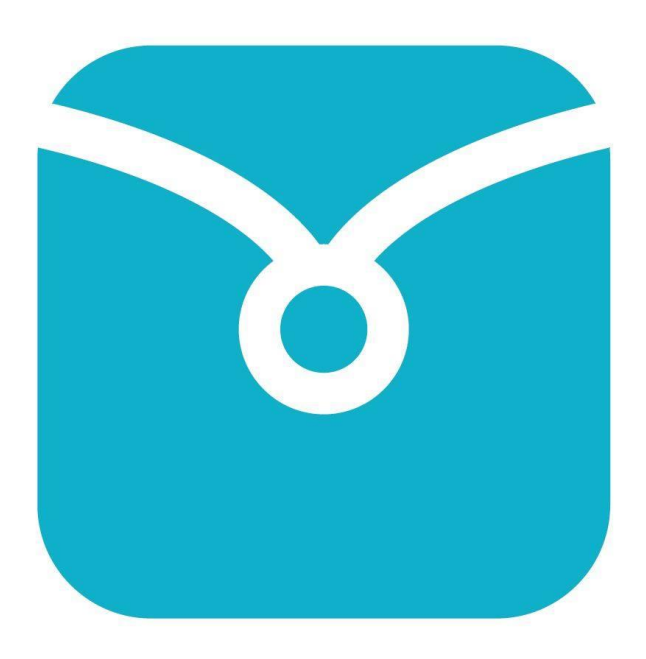